## How to update your email address and log in to aahbenefits.org

AdvocateAuroraHealth<sup>•</sup>

Now that your email address has migrated from @aurora.org or @advocatehealth.com, please follow these simple steps to update your email address and username to access aahbenefits.org!

- 1. Go to **aahbenefits.org** and select **Current Team Member**.
- 2. When prompted, enter your previous email address (@aurora.org or @advocatehealth.com), then click **Next**. Enter your password and follow the steps to complete authentication.
- 3. Once logged in, select the **Health & Protection** tile.
- 4. To update the email address used for logging in, go to the arrow next to your name and select **My Account**.

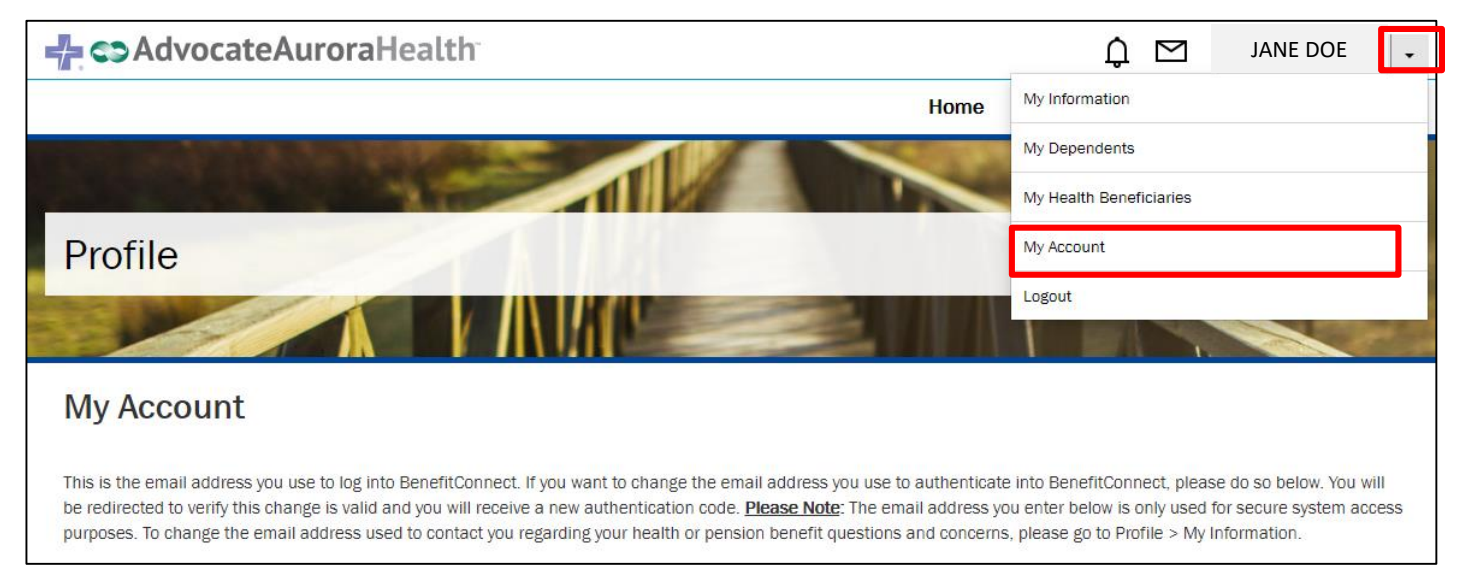

 Enter your new @aah.org email address or a personal email. This email address will be used as your username to access <u>aahbenefits.org</u> and will also be used for authentication purposes. Press **Save** when complete and follow any additional steps.

| Profile                                                                                                    |                                                                                                    |                                                                                                    |
|----------------------------------------------------------------------------------------------------|----------------------------------------------------------------------------------------------------|----------------------------------------------------------------------------------------------------|
| My Account<br>This is the email address you use to log into BenefitConne<br>be redirected to verify this change is valid and you will rece<br>purposes. To change the email address used to contact yo | rt. If you want to change the email address you use to authenticate<br>ive a new authentication code. <u>Please Note</u> : The email address yo<br>u regarding your health or pension benefit questions and concerns | : into BenefitConnect, please do so below. You will<br>u enter below is only used for secure system access<br>, please go to Profile > My Information. |
| Email:<br>Confirm Email:                                                                                                    |                                                                                                    | SAVE →                                                                                                    |

Questions? AAH Benefits Service Center, 800.775.4784, M-F, 7am – 6pm